## PEGATRON Android 手機憑證匯入方式

## 2018/7/6

|                          |        | 手機安裝憑證                          |
|--------------------------|--------|---------------------------------|
| PEGA-CA-02_SHA2_2028.cer | 6 KB 👤 | 請直接點選 Mail 憑證                   |
|                          |        | PEGA-CA-02_SHA2_2028 並跳至 Step 3 |
|                          |        |                                 |
|                          |        |                                 |
|                          |        |                                 |
|                          |        |                                 |
|                          |        |                                 |

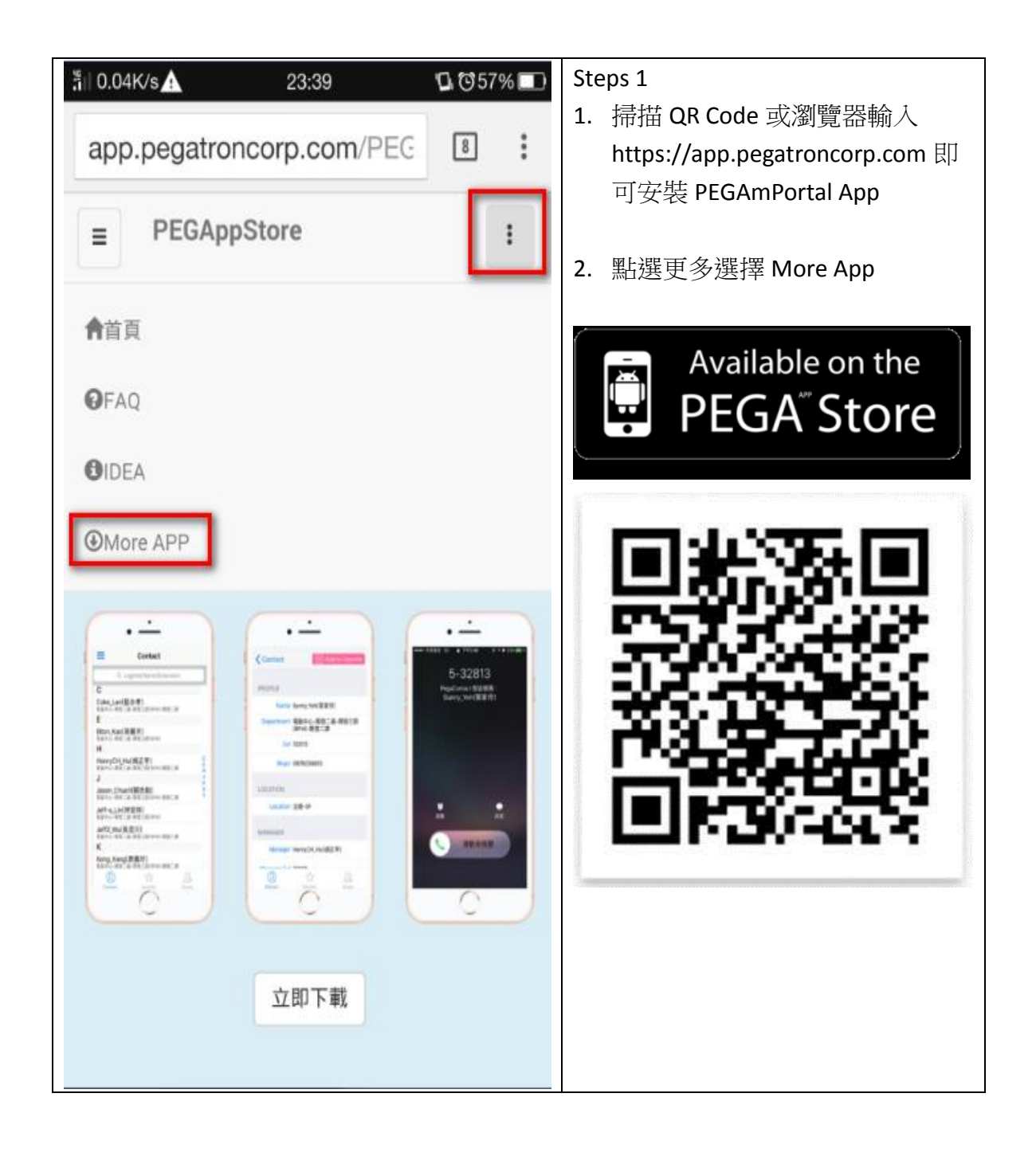

| ¦"i∥ 38.5K/s | 23:39                                      | <b>℃</b> 57% | Steps 2                  |
|--------------|--------------------------------------------|--------------|--------------------------|
|              |                                            | <b>•</b> •   | 選擇 PEGA Exchange 憑證,依序安裝 |
| app.pega     | troncorp.com/PEG                           | 8:           | 三張憑證                     |
| PEG          | AppStore                                   | :            |                          |
| 8            | Avaya Equinox<br>Android                   | ( for        |                          |
| C            | PEGA Exchang<br>© 憑證 1<br>© 憑證 2<br>© 憑證 3 | ge 憑證        |                          |
|              |                                            |              |                          |
|              |                                            |              |                          |

| ¦¦i∥ 0.99K/s 🛦 🕹                                                                                                    | 23:42      | ₲छ57% 🗖 | Steps 3       |
|----------------------------------------------------------------------------------------------------|------------|---------|---------------|
| 憑證安裝                                                                                                    |            |         | 點選憑證,按確定後自動安裝 |
|                                                                                                    |            |         |               |
|                                                                                                    |            |         |               |
|                                                                                                    |            |         |               |
|                                                                                                    |            |         |               |
| 為                                                                                                    | 憑證命名       |         |               |
| 憑證名稱:                                                                                                    |            |         |               |
| PEGA-CA-0                                                                                                    | 1_SHA1_202 | 8       |               |
| 憑據用途:                                                                                                    |            |         |               |
| VPN 和應用程式                                                                                                    |            | ~       |               |
| 套件包含:                                                                                                    |            |         |               |
|                                                                                                    |            |         |               |
| 確定                                                                                                    | 取          | 消       |               |
| Contraction of the local distribution of the local distribution of the |            |         |               |
|                                                                                                    |            |         |               |
|                                                                                                    |            |         |               |
|                                                                                                    |            |         |               |
|                                                                                                    |            |         |               |

| "ii  0.13K/s ▲▲ ▲ 23:42 🗅 🔂 🕏 57% 💷                   | Steps 4 |
|-------------------------------------------------------|---------|
| app.pegatroncorp.com/PEG 8                            | 完成憑證安裝  |
| PEGAppStore :                                         |         |
| Avaya Equinox for<br>Android<br>Download              |         |
| PEGA Exchange 憑證<br>◎ 憑證 1<br>@ <u>憑證 2</u><br>@ 憑證 3 |         |
| 已安裝 PEGA-CA-01_SHA1_2028。                             |         |

| ້ຳII 0.00K/s🛧 10:42 🗳 ີວິ94% 🖿 | Steps 4      |
|--------------------------------|--------------|
| 一般 音效 顯示                       | 點選一般 / 安全與隱私 |
|                                |              |
| ∦ 藍牙                           |              |
|                                |              |
| *** 更多                         |              |
| 帳戶與安全                          |              |
| 会 安全 崩 居 利                     |              |
|                                |              |
| ① 通知中心                         |              |
|                                |              |
| ♀ GPS 定位                       |              |
|                                |              |
| ◎ 帳戶與同步                        |              |
|                                |              |
| ④ 備份與重設                        |              |
| 系統                             |              |
| ⊙○ 應田程弌                        |              |
| ○● //S/H1/王工\                  |              |

| ៉ា 0.00K/s 🗚 10:42 🗘 😇 94% 💷                                 | Steps 5 |
|--------------------------------------------------------------|---------|
| < 安全與隱私                                                      | 點選信任的憑證 |
| 密碼                                                           |         |
| 顯示密碼                                                         |         |
| 隠私                                                           |         |
| 加入用戶體驗計畫<br>我們會統計您對產品各項功能的使用情況,以提升產品<br>和服務。整個過程將遵循隱私政策。     |         |
| <b>開啟系統安全更新服務</b><br>該服務用於支援純淨後台、日曆、自動啟動<br>管理、系統更新、服務指南等服務。 |         |
| 認證儲存空間                                                       |         |
| <b>儲存空間類型</b><br>硬體支援                                        |         |
| <b>信任的憑證</b><br>顯示信任的 CA 憑證                                  |         |
| 從儲存裝置安裝<br>從 SD 卡安裝憑證                                        |         |
| <b>清除憑證</b><br>移除所有憑證                                        |         |

| ភ្នំ <b>॥</b> 0.00K/s | 10:43 | <b>D</b> 🖸 93% 🔲 | Steps 6        |
|-----------------------|-------|------------------|----------------|
| < 信任的憑證               |       |                  | 確認三張憑證是否確實安裝完成 |
| 系統                    |       | 使用者              |                |
| PEGA-CA-02            |       |                  |                |
| PTW-CA-01             |       |                  |                |
| PTW-CA-01             |       |                  |                |
|                       |       |                  |                |
|                       |       |                  |                |
|                       |       |                  |                |
|                       |       |                  |                |
|                       |       |                  |                |